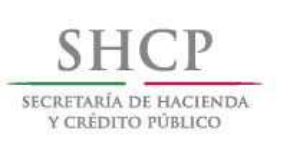

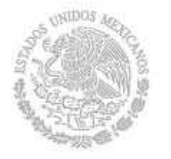

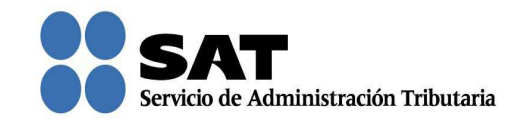

## Guía rápida para la aplicación del Recurso de revocación en línea 2016

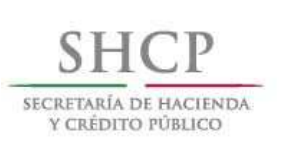

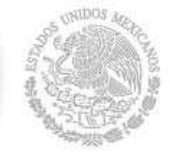

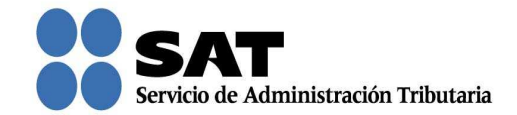

## Cómo registrar un Recurso de revocación en línea

Ingresa al Portal del SAT (sat.gob.mx) y da clic en Trámites.

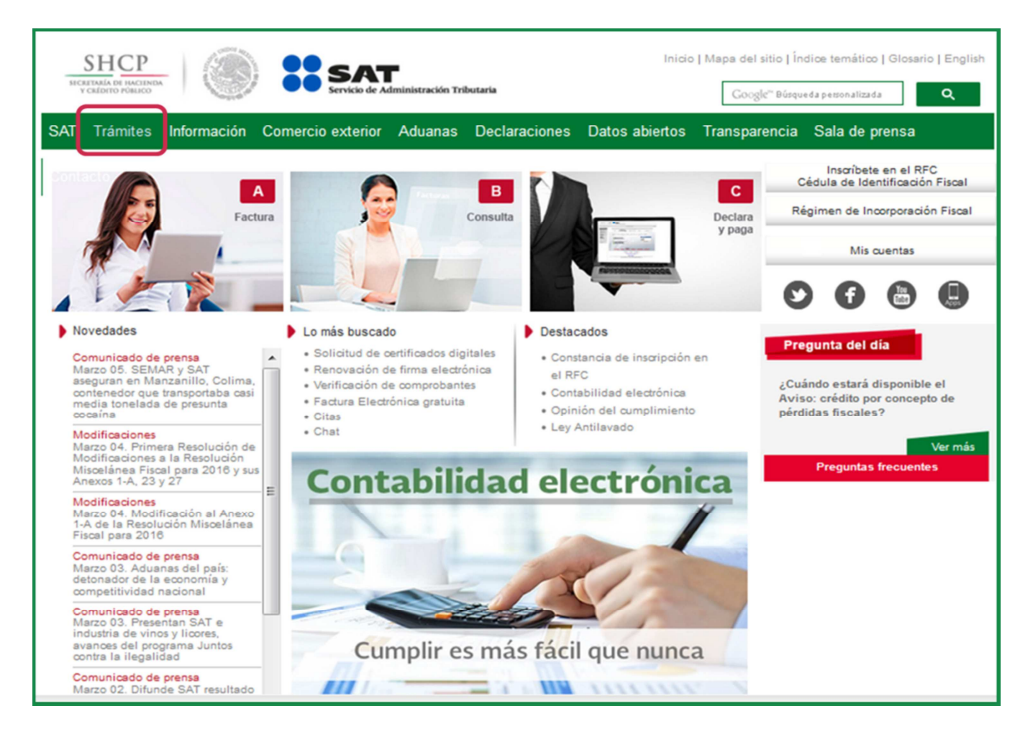

Da clic en Buzón Tributario.

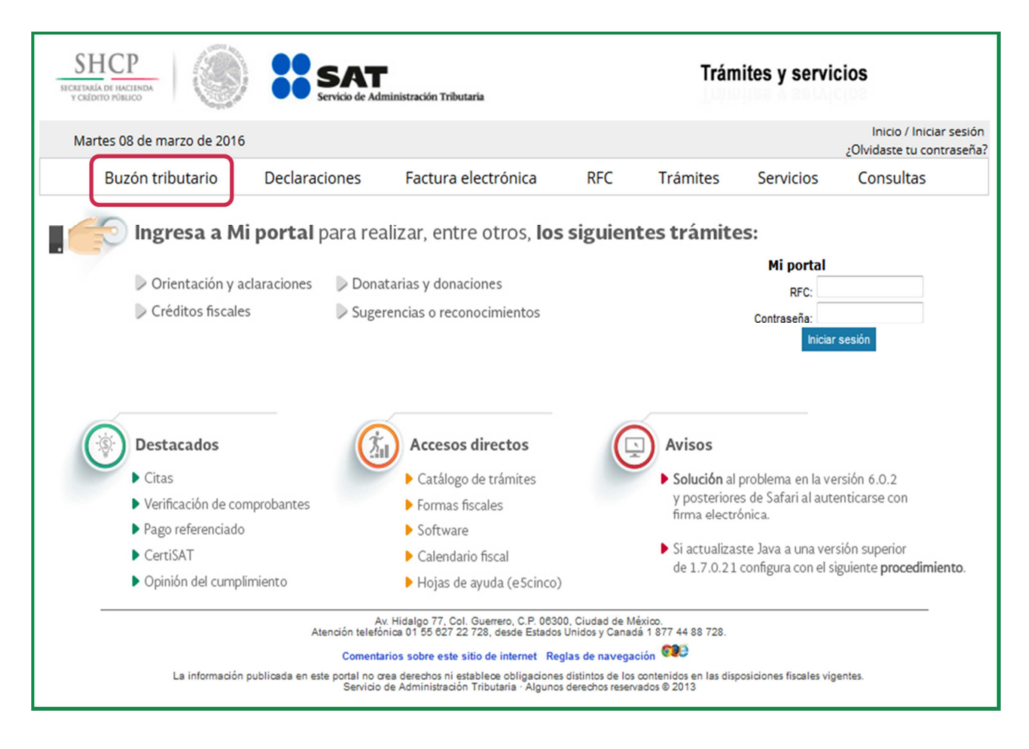

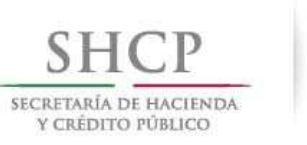

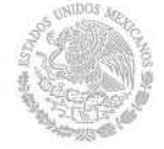

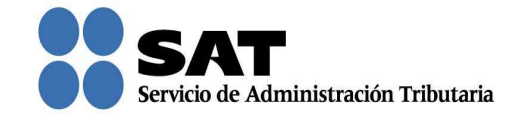

Para entrar, registra los datos de tu forma electrónica o contraseña.

| SHCP<br>SECRETARÍA DE HACIENC<br>V CRÉDITO PÓBLICO |                 | SAT<br>Servicio de Admi | nistración Tributaria |     | Trám     | iites y servi | cios                                                 |
|----------------------------------------------------|-----------------|-------------------------|-----------------------|-----|----------|---------------|------------------------------------------------------|
| Martes 08 de                                       | e marzo de 2016 |                         |                       |     |          |               | Inicio / Iniciar sesión<br>¿Olvidaste tu contraseña? |
| Buzón                                              | tributario      | Declaraciones           | Factura electrónica   | RFC | Trámites | Servicios     | Consultas                                            |
| Acceso a                                           | los servio      | cios electrón           | icos                  |     |          |               |                                                      |
| RFC:                                               |                 |                         |                       |     |          |               |                                                      |
| Contraseña:                                        |                 |                         |                       |     |          |               |                                                      |
|                                                    | Firma Elec      | trónica Enviar          |                       |     |          |               |                                                      |

Posiciónate sobre la opción de **Trámites** y elige **Interposición de recurso de revocación**.

| SHCР<br>ИСМЕТАЛА DE INACIENDA<br>У СМОГТО РОМИСО                                                                                                    | SAT<br>Servicio de Administrac                                                                                                    | ión Tributaria                                                                    |                                                                                                    | Trám                                | ites y servic | ios                             |      |
|----------------------------------------------------------------------------------------------------|----------------------------------------------------------------------------------------------------|-----------------------------------------------------------------------------------|----------------------------------------------------------------------------------------------------|-------------------------------------|---------------|---------------------------------|------|
| Miércoles 09 de marzo de 2016<br>Buzón tributario<br>Buzón Tributario<br>Notificaciones Mensajes 💌 Trámite                                                                                              | Declaraciones Fai                                                                                                    | ctura electrónica<br>nes v Decretos                                               | RFC                                                                                                    | Trámites                            | Servicios     | Inicio I Cerrar Se<br>Consultas | sión |
| Jurídica<br>Interposia<br>revocaci<br>Registro d<br>autorizaci<br>y/o consu<br>Solicitud<br>guardada<br>parcialm<br>autorizaci<br>y/o consu<br>Tareas pe<br>Buscar<br>promocio<br>adjuntar<br>informaci | bion de<br>compensaciónes<br>Solicitud de<br>devolución<br>de Aviso de<br>compensación<br>solucitud de<br>devolución<br>solucitud de<br>cuenta CLABE<br>solucitud de<br>cuenta CLABE<br>solucitud de<br>devolución<br>solucitud de<br>cuenta CLABE<br>solucitud de<br>cuenta CLABE<br>solucitud de<br>cuenta CLABE<br>solucitud de<br>cuenta CLABE<br>solucitud de<br>cuenta CLABE<br>solucitud de<br>devolución<br>solucitud de<br>compensación<br>nes y<br>ón | Solicitud de<br>condonación<br>Para<br>contribuyentes en<br>concurso<br>mercantil | Avisos<br>Aviso para<br>ejercer la opción<br>a que se refiere<br>el Antioulo<br>Transitorio de la<br>RMF<br>Aviso Crédito por<br>concepto de<br>Pérdidas Fiscale | Total de notificac<br>de<br>O Aviso | Documento     | E                               | E C  |

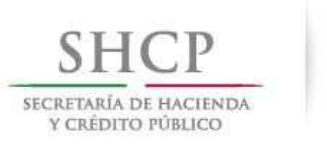

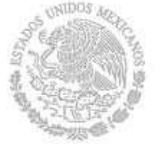

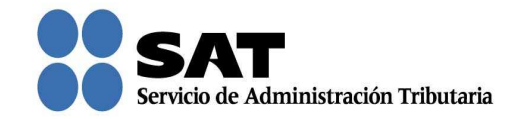

Desplaza la barra para leer los **Términos y condiciones de uso** del sistema y da clic en **Acepto**.

| SHCP                    | Servicio de Adm                                                                                                    | inistración Tributaria                                                                                                    |                                                                                                    | Trám                                                                                                    | ites y ser                                                 | vicios                 |
|-------------------------|----------------------------------------------------------------------------------------------------|----------------------------------------------------------------------------------------------------|----------------------------------------------------------------------------------------------------|----------------------------------------------------------------------------------------------------|------------------------------------------------------------|------------------------|
| Miércoles 09 de marzo d | de 2016                                                                                                    |                                                                                                    |                                                                                                    |                                                                                                    |                                                            | Inicio I Cerrar Sesiór |
| Buzón tributari         | io Declaraciones                                                                                                    | Factura electrónica                                                                                                    | RFC                                                                                                    | Trámites                                                                                                    | Servicios                                                  | Consultas              |
| Notificaciones Mensajes |                                                                                                    | caciones v Decretos                                                                                                    |                                                                                                    |                                                                                                    |                                                            | ^                      |
|                         | LOCAI de Servicios al Contribuyent<br>- La información que el Usuario viy<br>Registro Faderal de Contribuyente<br>queda bajo su responsabilidad.<br>- Por caso fortuito o de fuerza may<br>del control razonable, que le impli<br>3. IDIOMA DEL SERVICIO<br>El Idioma del servicio proporcional<br>Mexicana.<br>4. RESERVAS DE DERECHOS<br>El SAT, se reserva el derecho de m<br>nuevos términos y condiciones de<br>cualquier parte del mismo.<br>5. CONDICIONES<br>El servicio estará disponible en el<br>operación, el usuario deberá auter<br>El usuario acopta las condiciones<br>prestador del servicio electrónico, ja<br>a aosptación de este documento,<br>mismo. | a de acuerdo a su dominitio Insan<br>ualiza, al capturar su RFC, deberi<br>s; la modificación, abreviación o e<br>prise entenderá todo acontecimie<br>fao frecer el servicio del Sistema.<br>do a través del Sistema será el es<br>odificar, adicionar o eliminar ésta<br>sola, adicionar o eliminar ésta<br>sola, adicionar o eliminar ésta<br>toda través del Sistema será el es<br>odificar, adicionar o eliminar ésta<br>sola, adicionar o eliminar ésta<br>sola, adicionar o eliminar o eliminar | s ser la que hay<br>sualquier otra n<br>nto o circunstar<br>cañol emplead<br>s condiciones s<br>cualquier momu<br>n el apartado "I<br>hbilidad del SA<br>imado electró<br>irobación de toc | va manifestado ante<br>nocificación a la m<br>noia inevitable, mái<br>o en la República<br>de uso o de estable<br>ento el Sistema o<br>Buzón Tributario" y<br>T en su calidad de<br>nico a través de su l<br>do lo especificado e | e el<br>isma,<br>s allà<br>cer<br>previa<br>FIEL,<br>en el | E E                    |

Verifica que tus datos sean correctos; de no ser así, actualízalos en el Portal del SAT o en cualquiera de nuestras oficinas antes de proseguir.

| SHCР<br>ыскаталы он настанан<br>у сабото гозыко | SAT<br>Servicio de Adr    | ninistración Tributaria |             | Trár      | nites y serv | icios      |              |
|-------------------------------------------------|---------------------------|-------------------------|-------------|-----------|--------------|------------|--------------|
| Miércoles 09 de marzo de 201                    | Declaraciones             | Factura electrónica     | REC         | Trámites  | Servicios    | Inicio I C | errar Sesión |
| Buzón Tributario                                | Declaraciones             | Pactora electronica     | RFC         | Trainites | Servicios    |            | <u></u>      |
| Notificaciones Mensajes 👻 Trám                  | ites ∵Consultas ∵Ap       | licaciones V Decretos   |             |           |              |            |              |
| Paso 1                                          | Paso 2                    | Paso 3                  | Paso        | 4         |              |            | ^            |
| Datos del<br>solicitante                        | Seleccionar<br>documentos | Adjuntar<br>documentos  | Firmar pron | noción    |              |            |              |
| Recursos Administrativos-Rec                    | curso de Revocación en l  | .ínea                   |             |           |              |            | =            |
|                                                 |                           |                         |             |           |              |            | E            |
| RFC Promovente                                  |                           |                         |             |           |              |            |              |
| XXXX9008305TA                                   |                           |                         |             |           |              |            |              |
| Apellido paterno                                | Apellido materno          | Nombre                  |             |           |              |            |              |
| XXXXXX                                          | XXXXXX                    | XXXXXX                  |             |           |              |            |              |
|                                                 |                           |                         |             |           |              |            |              |
| Domicilio del Promo                             | vente                     |                         |             |           |              |            |              |
| Calle ⑦                                         | Número exterio            | r ② Número interior     | 0           |           |              |            |              |
|                                                 |                           |                         |             |           |              |            |              |

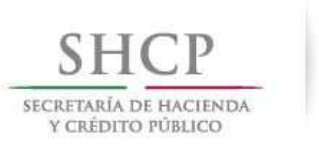

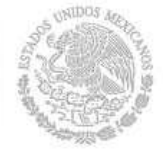

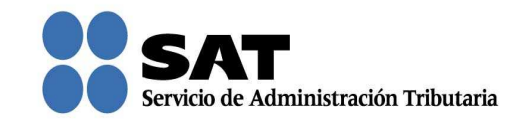

En **Datos de la promoción** elije la autoridad que corresponda y oprime **Siguiente**. Solamente selecciona una de ellas aunque impugnes más de un acto con diferentes autoridades.

| SHCP<br>SICALTARÍA DE MACINDA<br>Y CRÉDITO PÓBLICO       | 1                                                                                                    | SAT<br>Servicio de Administración Tr                                                                                             | ibutaria                                                                                             |              | Trán               | nites y servio            | cios           |        |     |
|----------------------------------------------------------|----------------------------------------------------------------------------------------------------|----------------------------------------------------------------------------------------------------|----------------------------------------------------------------------------------------------------|--------------|--------------------|---------------------------|----------------|--------|-----|
| Miércoles 09 de                                          | marzo de 2016                                                                                                    |                                                                                                    |                                                                                                    |              |                    |                           | Inicio I Cerra | ar Ses | ión |
| Buzón tr                                                 | ibutario Dec                                                                                                    | laraciones Factur                                                                                                    | a electrónica                                                                                        | RFC          | Trámites           | Servicios                 | Consultas      | _      | •   |
| Notificaciones Mer                                       | nsajes v Trámites v                                                                                                    | Consultas V Aplicaciones                                                                                                    |                                                                                                    |              |                    |                           |                |        | Î   |
| Cal                                                      | Ile ⑦<br>XXXXXX<br>Ionia ⑦<br>XXXXX<br>Jigo postal ⑦<br>16300<br>presentante Legal ⑦                                                                | Número exterior ⑦<br>493<br>Delegación / Municipio ⑦<br>XXXXX<br>Teléfono ⑦<br>Administración Local ⑦<br>Administración Desconoe | Número interior ⑦<br>Estado ⑦<br>XXXXXX<br>Correo electrônico ⑦<br>País de Origen<br>MEXICO (ESTADO) | )<br>S UNI   |                    |                           |                | •      | m   |
| Datos d<br>* Camp<br>Autor<br>Adm<br>Para el<br>realizar | se la Promoción<br>os obligatorios<br>lidad Emisora de la Resol<br>inistración Central de Nor<br>trâmite que se está realiz<br>rémite correspondien | ución" (?)<br>matividad de Impuestos Intern<br>tando, estos datos obtenidos d<br>te a través de los canales oficia               | os<br>el Padrón de Contribuy<br>ales antes de continuar.                                             | entes se tom | arán como válidos. | ▼<br>De no ser correctos, | favor de       | ш      |     |

Aparecen los documentos que de forma obligatoria necesitas adjuntar para continuar con el registro del Recurso de Revocación.

|                              | SAT<br>Servicio de Ad     | ministración Tributaria                                    |                          | Trán              | nites y servi      | cios             |       |
|------------------------------|---------------------------|------------------------------------------------------------|--------------------------|-------------------|--------------------|------------------|-------|
| liércoles 09 de marzo de 201 | 6                         |                                                            |                          |                   |                    | Inicio I Cerrar  | Sesió |
| Buzón tributario             | Declaraciones             | Factura electrónica                                        | RFC                      | Trámites          | Servicios          | Consultas        |       |
| ficaciones Mensajes 👻 Trár   | nites – Consultas – A     | plicaciones 🐨 Decretos                                     |                          |                   |                    |                  | 1     |
|                              |                           |                                                            |                          |                   |                    |                  |       |
| Paso 1                       | Paso 2                    | Paso 3                                                     | Paso                     | <b>4</b>          |                    | [                |       |
| Datos del                    | Seleccionar<br>documentos | Adjuntar                                                   | Firmar pror              | noción            |                    |                  |       |
| solicitante                  |                           | documentos                                                 |                          |                   |                    |                  |       |
| Recursos Administrativos-Re  | curso de Revocación en    | Linea                                                      |                          |                   |                    |                  |       |
| Selección de Documentos      |                           |                                                            |                          |                   |                    |                  |       |
| Nota: Después de seleccionar | los documentos que va a a | nexar, dar clic en el botón "Sigui<br>documentación origin | ente". Se le recu<br>al. | erda que en cualq | uier momento se pu | uede requerir la |       |
| Documentos Obligatorios      |                           |                                                            |                          |                   |                    |                  |       |
|                              |                           | 14 <4 <b>1</b> >>                                          | H                        |                   |                    |                  |       |
|                              |                           | Nombre                                                     |                          |                   |                    |                  |       |
| Escrito de Deservoirio       |                           |                                                            |                          |                   |                    |                  | 11    |
| Escrito de Promoción         |                           |                                                            |                          |                   |                    |                  |       |

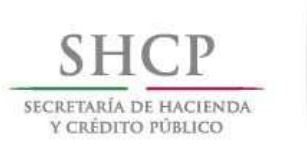

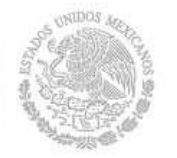

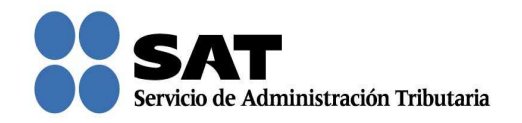

Nota: "Los contribuyentes no estarán obligados a presentar los documentos que se encuentren en poder de la autoridad fiscal, ni las pruebas que hayan entregado a dicha autoridad, siempre que indiquen en su promoción los datos de identificación de esos documentos o pruebas, del escrito en el que se citaron o acompañaron y la Unidad Administrativa del SAT en donde fueron entregados."

También se muestran los documentos que opcionalmente puedes adjuntar. Si eliges adjuntar toda la documentación indicada, debes dar clic en la casilla **Todos**; de lo contrario, selecciona cada uno de los documentos que vas a adjuntar. Da clic en **Siguiente**.

| SHCР<br>ИСКЛАНА РЕ ИМСТИНА<br>У САЛОНО РОБЛІСО   | SAT<br>Servicio de Adm     | ainistración Tributaria             |                | Trám                  | ites y servio | cios                       |           |
|--------------------------------------------------|----------------------------|-------------------------------------|----------------|-----------------------|---------------|----------------------------|-----------|
| Miércoles 09 de marzo de 201<br>Buzón tributario | 6<br>Declaraciones         | Factura electrónica                 | RFC            | Trámites              | Servicios     | Inicio I Cerr<br>Consultas | ar Sesión |
| Notificaciones Mensajes 🕆 Trám                   | nites ∵ Consultas ∵ Apl    | licaciones 👻 Decretos               |                |                       |               |                            | ^         |
| Documentos Obligatorios                          |                            | 14 ×4 <b>1</b> po                   | P1             |                       |               |                            | ^         |
|                                                  |                            | Nombre                              |                |                       |               |                            |           |
| Escrito de Promoción                             |                            |                                     |                |                       |               |                            |           |
|                                                  |                            | 14 et <b>1</b> >>                   |                |                       |               |                            |           |
|                                                  |                            |                                     |                |                       |               |                            |           |
| Documentos que se Ofrece                         | n / Adjuntan a la Promoció | 'n                                  |                |                       |               |                            |           |
|                                                  |                            | 14 <4 <b>1</b> 8>                   | 91             |                       |               |                            |           |
| Todos                                            |                            | Nombre                              |                |                       |               |                            | =         |
| Resolución o A                                   | cto Impugnado              |                                     |                |                       |               |                            |           |
| Constancia de l                                  | Notificación               |                                     |                |                       |               |                            |           |
| Pruebas                                          |                            |                                     |                |                       |               |                            | E         |
| Anuncio de Pru                                   | ebas Adicionales           |                                     |                |                       |               |                            |           |
| Documentación                                    | n Relacionada              |                                     |                |                       |               |                            |           |
|                                                  |                            | H K I PA                            |                |                       |               |                            |           |
|                                                  | Todo documento que a       | djunte se recibirá sin prejuzgar su | integridad y s | erá sujeto a revisión |               |                            |           |
|                                                  |                            |                                     |                |                       | Anterior      | Siguiente                  |           |

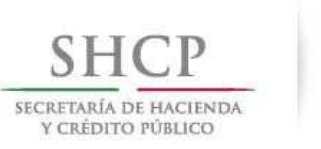

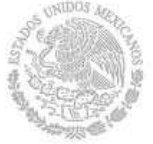

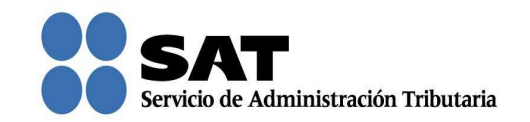

Ahora adjunta los documentos que seleccionaste en la pantalla anterior, de lo contrario, no puedes continuar con el registro. Puedes adjuntar todos los archivos que sean necesarios para cada tipo de documento seleccionado, cada uno de ellos debe estar en formato pdf y con un tamaño máximo de tres megabytes.

| SHCР<br>ИСКЕТАКА ОГ НАСЕЛКОМ<br>У СКЕТОТО ГОВИСО                                                           | SAT<br>Servicio de Adr                            | I<br>ninistración Tributaria                 |                     | Trán          | nites y servi                   | cios                                 |    |
|----------------------------------------------------------------------------------------------------|---------------------------------------------------|----------------------------------------------|---------------------|---------------|---------------------------------|--------------------------------------|----|
| Miércoles 09 de marzo de 2<br>Buzón tributario<br>Notificaciones Mensajes * T                              | 2016<br>Declaraciones<br>rámites « Consultas » Ap | Factura electrónica<br>licaciones 👻 Decretos | RFC                 | Trámites      | Servicios                       | Inicio I Cerrar Sesió<br>Consultas   | ón |
| Paso 1<br>Datos del<br>solicitante<br>Recursos Administrativos:<br>Anexar Documentos<br>Tipo de Documento? | Paso 2<br>Seleccionar<br>documentos               | Paso 3<br>Adjuntar<br>documentos             | Paso<br>Firmar prom | a 4<br>noción | _                               |                                      |    |
| -SELECCIONE-<br>Escrito de Promoción<br>Resolución o Acto Impug<br>Constancia de Notificacia               | Tipo de Docume<br>nado<br>ón Debe ac              | into                                         | Nombre d            | del Archivo   | Tamaño del<br>Archivo<br>Anteri | Eliminar<br>Adjuntar<br>or Siguiente | E  |

Una vez que seleccionaste el tipo de documento da clic en **Adjuntar**. Repite el mismo procedimiento por cada archivo.

|                                                                                 | SAT                                            | inistración Tributaria                      |                     | Trán               | nites y servio        | cios                           |
|---------------------------------------------------------------------------------|------------------------------------------------|---------------------------------------------|---------------------|--------------------|-----------------------|--------------------------------|
| Miércoles 09 de marzo de 20<br>Buzón tributario<br>otificaciones Mensajes ~ Trá | 16<br>Declaraciones<br>mites ~ Consultas ~ Apl | Factura electrónica<br>icaciones 👻 Decretos | RFC                 | Trámites           | Servicios             | Inicio I Cerrar S<br>Consultas |
| Paso 1<br>Datos del<br>solicitante                                              | Paso 2<br>Seleccionar<br>documentos            | Paso 3<br>Adjuntar<br>documentos            | Pasc<br>Firmar pror | <b>4</b><br>noción |                       |                                |
| Anexar Documentos Tipo de Documento® Escrito de Promoción                       | Tipo de Documer                                | nto                                         | Nombre              | del Archivo        | Tamaño del<br>Archivo |                                |
| No hay resultados para mos                                                      | trar<br>Debe adj                               | untar los documentos seleccion              | iados en el paso :  | anterior           | Anteri                | Adjuntar<br>or Siguiente       |

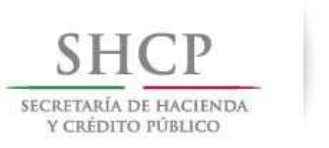

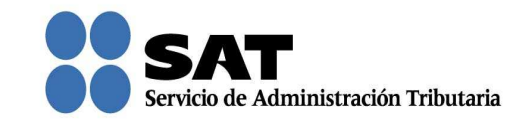

Para confirmar que se adjuntó el archivo correctamente da clic en **Ver**. Cuando hayas adjuntado todos los archivos da clic en **Siguiente**.

| SHCP                  | Servicio de Adu                           | ninistración Tributaria     |                 | Trár        | nites y servi         | cios                 |
|-----------------------|-------------------------------------------|-----------------------------|-----------------|-------------|-----------------------|----------------------|
| Miércoles 09 de marzo | de 2016                                   |                             |                 |             |                       | Inicio I Cerrar Sesi |
| Buzón tributa         | io Declaraciones                          | Factura electrónica         | RFC             | Trámites    | Servicios             | Consultas            |
| mincaciones Mensajes  | <ul> <li>Iramites Consultas Ap</li> </ul> | Dicaciones V Decretos       |                 |             |                       |                      |
| Paso 1                | Paso 2                                    | Paso 3                      | Paso            | 4           |                       |                      |
| Datos del solicitante | Seleccionar<br>documentos                 | Adjuntar<br>documentos      | Firmar prom     | oción       |                       |                      |
| Recursos Administrat  | vos-Recurso de Revocación en l            | Línea                       |                 |             |                       |                      |
| Tipo de Documente     | •                                         |                             |                 |             |                       |                      |
|                       | Tipo de Docum                             | nento                       | Nombre d        | el Archivo  | Tamaño del<br>Archivo |                      |
| Escrito d             | e Promoción                               |                             | Escrito de l    | a Promocion | 89.27 Kb              | Ver                  |
| Resoluci              | ón o Acto Impugnado                       |                             | 441513000       | 03014.pdf   | 89.24 Kb              | Ver                  |
| Constant              | ia de Notificación                        |                             | 441513000       | 03015.pdf   | 89.16 Kb              | Ver                  |
|                       |                                           |                             |                 |             |                       | Eliminar             |
|                       | Debe adjur                                | ntar los documentos selecci | onados en el pa | o anterior  |                       | Adjuntar             |
|                       |                                           |                             |                 |             | Anteri                | or Siguiente         |
|                       |                                           |                             |                 |             |                       |                      |

Firma la promoción con tu firma electrónica.

| SHCР<br>ыскатова́а об наслама<br>у сыбото говисо | SAT                          | l<br>ninistración Tributaria             |                | Trán      | nites y servio | cios                   |
|--------------------------------------------------|------------------------------|------------------------------------------|----------------|-----------|----------------|------------------------|
| Miércoles 09 de marzo de                         | 2016                         |                                          |                |           |                | Inicio I Cerrar Sesión |
| Buzón tributario                                 | Declaraciones                | Factura electrónica                      | RFC            | Trámites  | Servicios      | Consultas              |
| Notificaciones Mensajes 👻                        | Trámites ∵ Consultas ∵ Ap    | licaciones 🕆 Decretos                    |                |           |                | ^                      |
| Paso 1                                           | Paso 2                       | Paso 3                                   | Pasc           | <b>4</b>  |                |                        |
| Datos del solicitante                            | Seleccionar<br>documentos    | Adjuntar<br>documentos                   | Firmar pror    | moción    |                |                        |
| Recursos Administrativo                          | s-Recurso de Revocación en L | ínea                                     |                |           |                |                        |
| Firmar                                           |                              |                                          |                |           |                |                        |
|                                                  |                              |                                          |                |           |                |                        |
| l l                                              |                              |                                          |                | FIF       |                |                        |
|                                                  |                              | Acceso a los servi<br>electrónicos del s | cios<br>SAT    |           |                | =                      |
|                                                  | Certi                        | ficado (cer) F:\Jurídica\Set             | de Archivos RR | Ly( Busca |                |                        |
|                                                  | Clave p                      | rivada (key) F:\Jurídica\Set             | de Archivos RR | Ly( Busca |                |                        |
|                                                  | Contraseña de cl             | ave privada                              |                |           |                |                        |
|                                                  |                              | RFC XXXX9008305T                         | Α.             |           |                |                        |
|                                                  |                              | Firmar                                   |                |           |                |                        |
|                                                  |                              |                                          |                |           |                |                        |

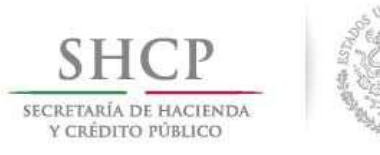

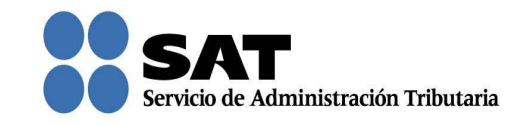

Se te asigna el número con el que queda registrada tu promoción y con el que podrás consultar el estatus en cualquier momento.

| liércoles 09 de marzo de 2016<br>Buzón tributario Declaraciones Fac<br>tificaciones Mensajes « Trámites « Consultas « Aplicacion<br>Tu Promoción ha sido registrada con el siguiente númer<br>Tipo de Documento<br>Constancia de Firmado Electrónico de Documentos Com | tura electrónica RFC Trámit<br>es * Decretos<br>to de Asunto RRL2015000118<br>Nombre del Archivo | tes Servicios      | Inicio I Cerrar So<br>Consultas |
|----------------------------------------------------------------------------------------------------|--------------------------------------------------------------------------------------------------|--------------------|---------------------------------|
| Tu Promoción ha sido registrada con el siguiente númer<br>Tipo de Documento<br>Constancia de Firmado Electrónico de Documentos Com                                                                                                    | o de Asunto RRL2015000118<br>Nombre del Archivo                                                  | Tamaño del Archivo |                                 |
| Constancia de Firmado Electrónico de Documentos Cons                                                                                                    |                                                                                                  |                    |                                 |
|                                                                                                    | stancia de Firmado Electrónico de Documentos                                                     | 108.00 Kb          | Ver                             |
| Acuse de recepción de promoción Acus                                                                                                    | se de recepcién de promoción                                                                     | 94.94 Kb           | Vor                             |
| Acuse de Términos y Condiciones Acus                                                                                                    | se de Términos y Condiciones                                                                     | 98.07 Kb           | Ver                             |
|                                                                                                    |                                                                                                  |                    |                                 |

Da clic en **Ver** para visualizar los documentos que se generan al registrar el Recurso de Revocación.

Aquí puedes imprimir o descargar los documentos.

| SHCР<br>ИСКЛЕМА ОТ ИАСЛИМА<br>У САЛОНТО РОВИСО    | CP<br>BI MICLINA<br>O MARIO    |                               |              | Trámites y servicios |                      |                        |  |  |  |  |  |
|---------------------------------------------------|--------------------------------|-------------------------------|--------------|----------------------|----------------------|------------------------|--|--|--|--|--|
| Miércoles 09 de marzo de 2016                     | Declaraciones                  | Factura electrónica           | 850          | Trámitas             | Convision            | Inicio I Cerrar Sesión |  |  |  |  |  |
| Notificaciones Mensaies - Trámi                   | ites « Consultas » Ap          | licaciones · Decretos         | RFC          | tramites             | Servicios            | Consultas ^            |  |  |  |  |  |
| PDF                                               |                                |                               |              | -                    | -                    | ×                      |  |  |  |  |  |
| □ P ★ ¥ I                                         | Página: 1 de                   | 2— + Tamaño auton             | iático +     |                      | × 8                  | BIR »                  |  |  |  |  |  |
| <u>SHCP</u><br>Мерерали не ника<br>Усаблиотехного | ۲                              |                               |              | SS SA                | Administratión Triba | Leris                  |  |  |  |  |  |
|                                                   | ACUSE DE RECIBO DE PROMOCIONES |                               |              |                      |                      |                        |  |  |  |  |  |
| Tipo de acuse: F                                  | Recepción de Promocie          | ón                            |              |                      |                      | E                      |  |  |  |  |  |
| De: Promovente                                    | •                              |                               |              |                      |                      |                        |  |  |  |  |  |
| Número de Asur                                    | nto: RRL2015000118             |                               |              |                      |                      |                        |  |  |  |  |  |
| Tipo de Promoción.Recurso de Revocación           |                                |                               |              |                      |                      |                        |  |  |  |  |  |
| Sub Tipo: Recur                                   | so de Revocación en l          | Línea                         |              |                      |                      |                        |  |  |  |  |  |
| Nombre, Denom                                     | nnacion o Razón Socia          |                               |              |                      |                      |                        |  |  |  |  |  |
| Unidad administ                                   | rativa del Servicio de A       | Administración Tributaria: Ad | ministración | Local Jurídica de    | I Norte del DF       |                        |  |  |  |  |  |

Servicio de Administración Tributaria | Av. Hidalgo, núm. 77, col. Guerrero, delegación Cuauhtémoc, Ciudad de México, c. p. 06300 | Tel. MarcaSAT: 01 55 627 22 728 | documento disponible en <u>www.sat.gob.mx</u>

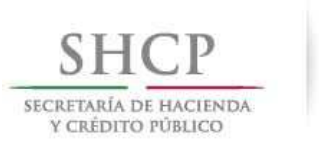

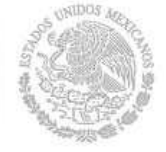

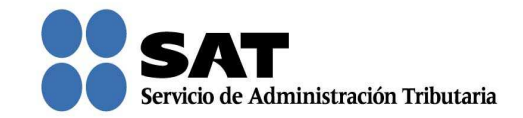

Para salir del Buzón Tributario da clic en Cerrar sesión.

| SHCР<br>ИСКАТАЛА ОГ ИМСІЛЬА<br>УСКІРІТО РОВИСО |                                                     | ninistración Tributaria                                                      | Trámites y servicios              |                                    |                     |                           |             |  |  |
|------------------------------------------------|-----------------------------------------------------|------------------------------------------------------------------------------|-----------------------------------|------------------------------------|---------------------|---------------------------|-------------|--|--|
| Miércoles 09 de marzo o<br>Buzón tributari     | le 2016<br>o Declaraciones                          | Factura electrónica                                                          | RFC                               | Trámites                           | Servicios           | Inicia I Cer<br>Consultas | rrar Sesión |  |  |
| Buzón Tributario                               |                                                     |                                                                              |                                   |                                    |                     | • •                       | 0           |  |  |
|                                                | Folio del acto<br>administrativo $\Diamond$ Selecci | emisora ≎ Acto administrativ<br>one ᢏ Seleccione<br>No se encontraron result | 0<br>↓ Fecha (<br>aviso a<br>ados | otal de notificac<br>de<br>⇔ Aviso | ciones pendientes:0 |                           |             |  |  |
|                                                |                                                     |                                                                              |                                   |                                    |                     | 1                         | E           |  |  |